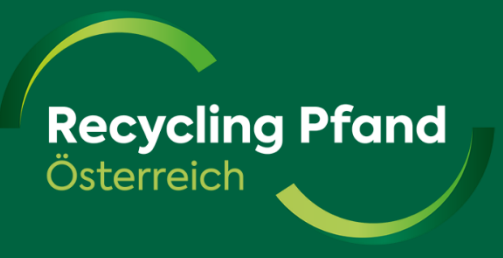

## EWP Portal Benutzerverwaltung

Benutzer einladen / Rollen & Berechtigungen vergeben

Update 24.2.2025

Februar 25 1

## Ablauf Benutzer hinzufügen & Rollen vergeben

| Ablauf                                                                                                    | Key-User der Organisation                                     | Eingeladene:r Benutzer:in                                                                     |
|----------------------------------------------------------------------------------------------------|---------------------------------------------------------------|-----------------------------------------------------------------------------------------------|
| 1. Benutzer-Email-Adresse einladen +<br>Rolle(n) vergeben                                                          | Startet den Prozess im EWP-Portal                             | Wartet auf Email-Benachrichtigung                                                             |
| 2. Eingeladener Benutzer:in wird allgemein                                                                         |                                                               | V1: bestehender User öffnet Link und meldet sich mit bestehendem Login an                     |
| hinzugefügt                                                                                                    |                                                               | V2: neuer User startet Registrierungs-<br>prozess für neuen User                              |
| 3. Neuen Benutzer:in zB in der Rolle<br>"Mitarbeiter RNS" zu einem bestimmten<br>Standort/Rücknahmestelle zuordnen | führt die Zuordnung im EWP-Portal<br>"User zu Standort" durch |                                                                                               |
| 4. Neuer Benutzer:in "Mitarbeiter RNS" kann<br>nun Plomben im freigegeben Standort<br>anmelden, ändern, etc.       |                                                               | Benutzer loggt sich im EWP-Portal/EWP-<br>Rücknehmer-App ein und kann operativ<br>tätig sein. |

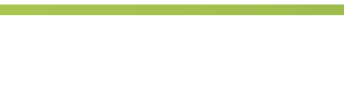

**Recycling Pfand** 

Osterreich

### Zusätzliche Benutzer im EWP Portal einladen

• Sie können zu jeder Ihrer Organisationen mehrere Benutzer einladen:

Wie funktioniert das genau:

- Steigen Sie als Key-User ins EWP Portal ein
- Öffnen Sie die Details ihrer Organisation
- Rechts oben befindet sich der Button Benutzer einladen

| Angaben zur Organisation Benutzer:in |                           |             |                      |
|--------------------------------------|---------------------------|-------------|----------------------|
| < Zurück<br>Natürlich Sauber GmbH    |                           |             | Benutzer:in einladen |
|                                      | Organisations-ID: C000440 | Registriert |                      |
|                                      | Rechtsform                |             |                      |

### Zusätzliche Benutzer im EWP Portal einladen

- <u>Schritt 1:</u> Eingabe der E-Mail-Adresse des einzuladenden Users und Auswahl der Kontoart kann die Rolle ausgewählt werden.
- Bei der Kontoart kann gewählt werden zwischen Microsoft-Konto oder Username und Passwort. Das heißt, so steigt der eingeladene Benutzer in Zukunft IMMER ins EWP Portal ein.
- Falls der eingeladene Benutzer noch nie im EWP Portal war, muss dieser sich zuerst als User registrieren.
- <u>Schritt 2:</u> Rolle(n) zuweisen Je nach zugewiesener Rolle (auch mehrere möglich) sind entsprechende Berechtigungen im EWP Portal verbunden. Details siehe nächste Folien!

| Benutzer:in einladen       | ×        |
|----------------------------|----------|
| E-Mail                     |          |
|                            |          |
| Kontoart                   |          |
| Option wählen              | ▼        |
| Organisation-Administrator |          |
| Bearbeitung erlauben       |          |
| Produktspezialist          |          |
| Produzent-Verkaufsberichte |          |
| Mitarbeiter RNS            |          |
| 🗌 Rücknehmer               |          |
|                            |          |
|                            | Einladen |

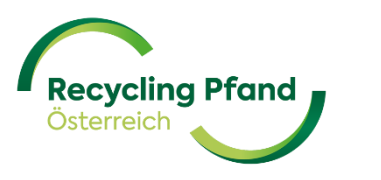

### Folgende Berechtigungen sind mit den Rollen verbunden

|                                  | ROLLENBEZEICHNUNG                |                             |                            |                                                      |                                                               |
|----------------------------------|----------------------------------|-----------------------------|----------------------------|------------------------------------------------------|---------------------------------------------------------------|
| EWP-Portal-Seite/Funktion        | Organisation-Administrator       | Produktspezialis -          | Produzent-Verkaufsberichte | Rücknehmer 🖂                                         | Mitarbeiter Rücknahmestelle                                   |
| Organisation                     | Registrieren;<br>Bearbeiten      | Anzeigen                    |                            | Anzeigen                                             |                                                               |
| Benutzer                         | User einladen;<br>Rolle zuweisen |                             |                            |                                                      |                                                               |
| Produzent                        | Registrieren;<br>Bearbeiten      | Anzeigen                    | Anzeigen                   |                                                      |                                                               |
| Produkte                         | Anzeigen                         | Registrieren;<br>Bearbeiten | Anzeigen                   |                                                      |                                                               |
| Erstinverkehrsetzungsmeldung     | Bearbeiten                       |                             | Bearbeiten                 |                                                      |                                                               |
| Rechnungen Erstinverkehrsetzung  | Anzeigen                         |                             |                            |                                                      |                                                               |
| Rechnungen Registrierung         | Anzeigen                         |                             |                            |                                                      |                                                               |
| Sticker Bestellungen             | Bestellen                        |                             |                            |                                                      |                                                               |
| Aufkleberbestellungen Rechnungen | Anzeigen                         |                             |                            |                                                      |                                                               |
| Rücknehmer                       | Bearbeiten                       |                             |                            | Anzeigen                                             |                                                               |
| Rücknehmer Gutschriften          | Anzeigen                         |                             |                            |                                                      |                                                               |
| Standorte                        | Anzeigen                         |                             |                            | Registrieren;<br>Bearbeiten                          |                                                               |
| Plombennummern                   | Anzeigen                         |                             |                            | Registrieren;<br>Bearbeiten> für alle<br>RNST des RN | Registrieren;<br>Bearbeiten<br>> nur der zugewiesenen<br>RNST |
| Säcke & Plomben bestellen        |                                  |                             |                            | tbd - Bestellung zentral<br>für alle RNST            | tbd - Bestellung dezentral nur<br>für zugewiesene RNST        |

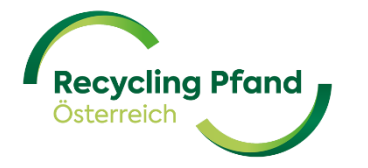

# **Beispiel:** Filial-Mitarbeiter:in als Benutzer:in einladen, aber mit eingeschränkten Rechten "Mitarbeiter RNS\*"

- E-Mail-Adresse des gewünschten Mitarbeiters/Filiale eingeben.
- Kontoart auswählen
  - a) Username und Passwort
  - b) Microsoft Konto
- Die Auswahl f
  ür die gew
  ünschte Rolle(n) gem. Aufgabengebiet des Mitarbeiters anklicken (unser Beispiel Mitarbeiter RNS) und auf einladen klicken.
  - ightarrow eingeladener User bekommt Email-Einladung
- Beim Einstieg ins EWP-Portal wird grundsätzlich immer die MS Authenticator App benötigt.
   <u>AUSNAHME:</u> User mit eingeschränkten Rechten auf Mitarbeiter RNS (Rücknahmestelle) – hier erfolgt die Anmeldung nur mit Email-Adresse + Passwort

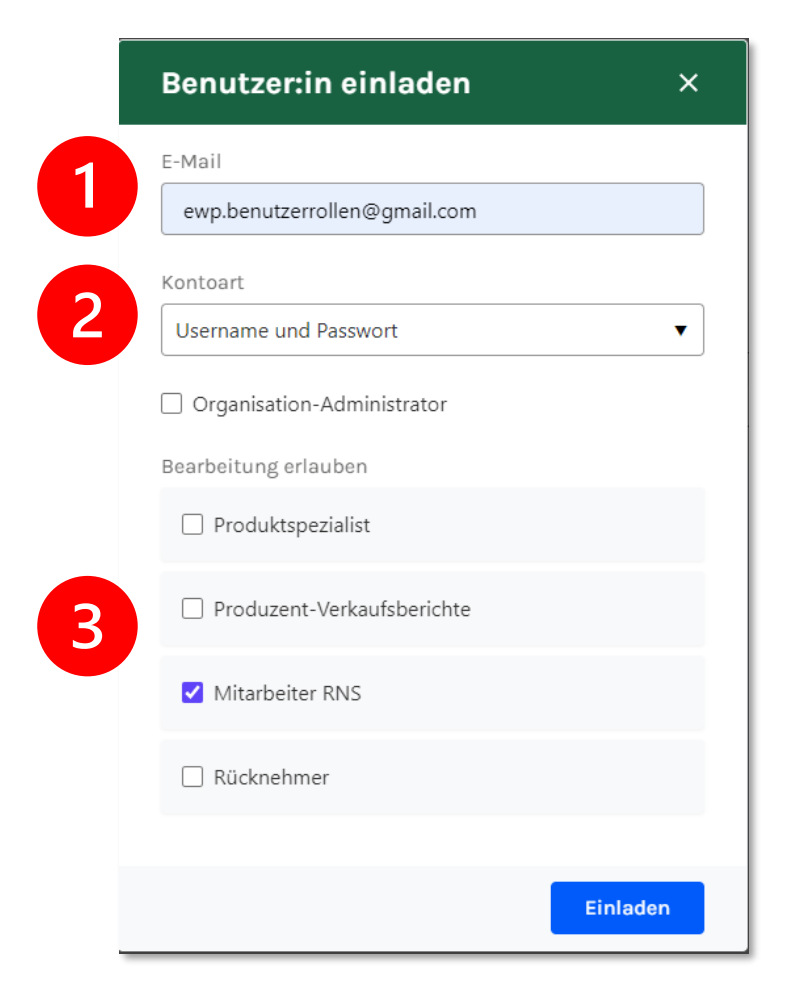

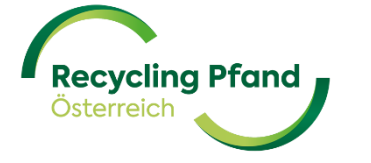

### Variante 1: Mitarbeiter/Filiale benötigt neuen Benutzer

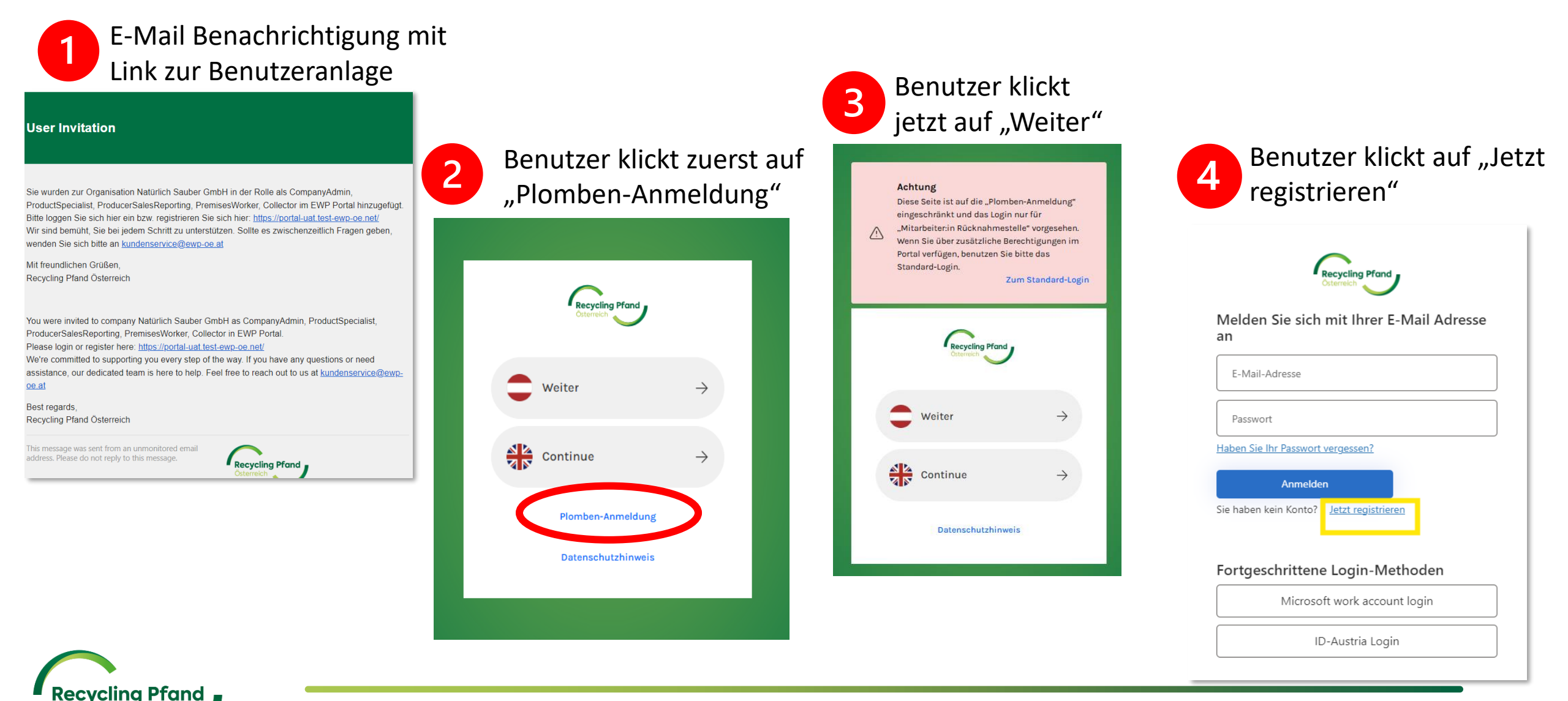

### Variante 1: Mitarbeiter/Filiale benötigt neuen Benutzer

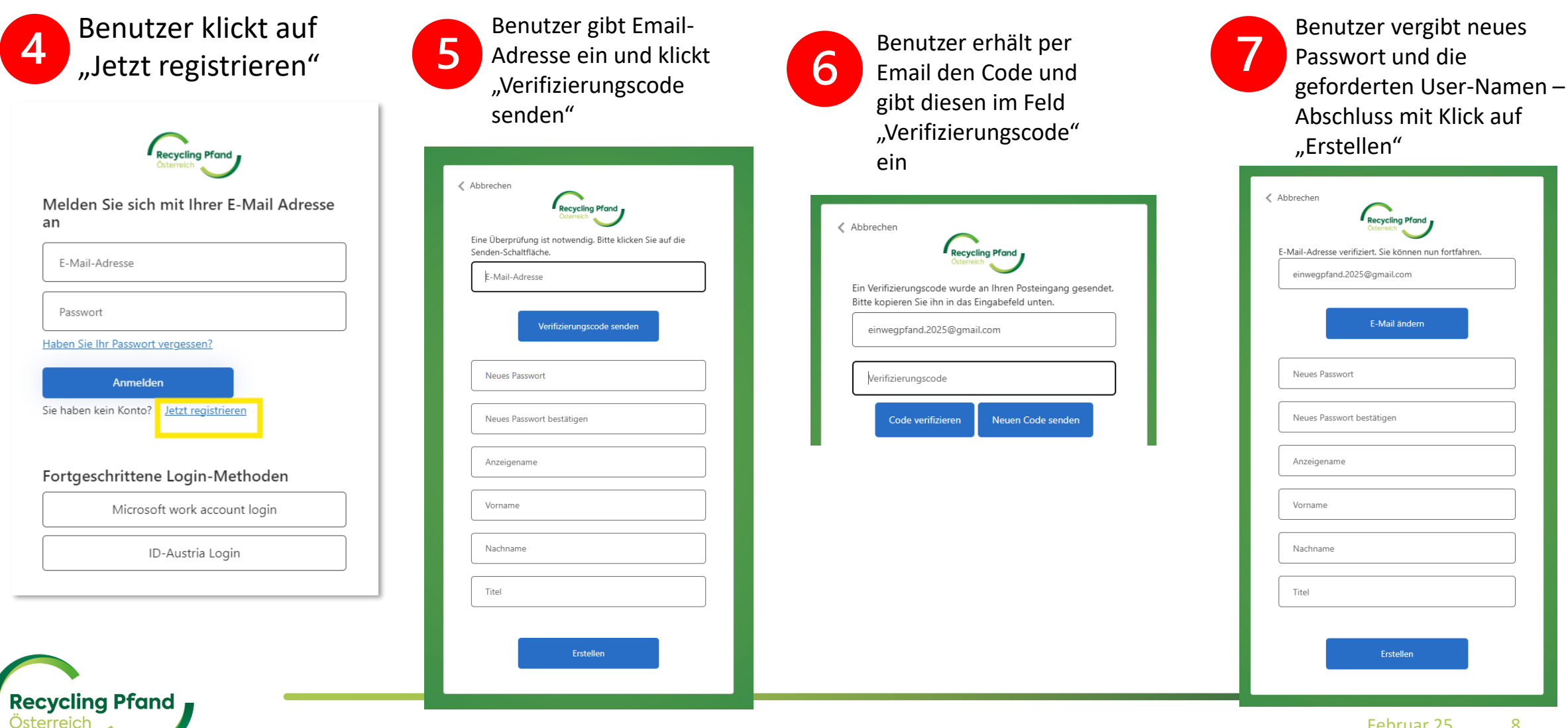

### Variante 2: bereits angelegter Benutzer

E-Mail Benachrichtigung mit Link zur Benutzeranmeldung

#### **User Invitation**

Sie wurden zur Organisation Natürlich Sauber GmbH in der Rolle als CompanyAdmin, ProductSpecialist, ProducerSalesReporting, PremisesWorker, Collector im EWP Portal hinzugefügt. Bitte loggen Sie sich hier ein bzw. registrieren Sie sich hier: <u>https://portal-uat.test-ewp-oe.net/</u> Wir sind bemüht, Sie bei jedem Schritt zu unterstützen. Sollte es zwischenzeitlich Fragen geben, wenden Sie sich bitte an <u>kundenservice@ewp-oe.at</u>

Mit freundlichen Grüßen, Recycling Pfand Österreich

You were invited to company Natürlich Sauber GmbH as CompanyAdmin, ProductSpecialist, ProducerSalesReporting, PremisesWorker, Collector in EWP Portal. Please login or register here: <u>https://portal-uat.test-ewp-oe.net/</u> We're committed to supporting you every step of the way. If you have any questions or need assistance, our dedicated team is here to help. Feel free to reach out to us at <u>kundenservice@ewp-oe.at</u>

Best regards, Recycling Pfand Österreich

**Recycling Pfand** 

This message was sent from an unmonitored email address. Please do not reply to this message.

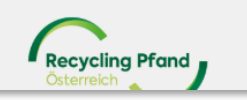

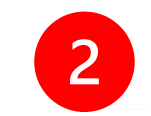

Benutzer meldet sich im EWP-Portal mittels seines vorhandenen User an

Melden Sie sich mit Ihrer E-Mail Adresse an

ewp.benutzerrollen@gmail.com

•••••

Haben Sie Ihr Passwort vergessen?

Anmelden

Sie haben kein Konto? <u>Jetzt registrieren</u>

#### Fortgeschrittene Login-Methoden

Microsoft work account login

### Einstieg ins EWP Portal mittels MS Authenticator-App Code

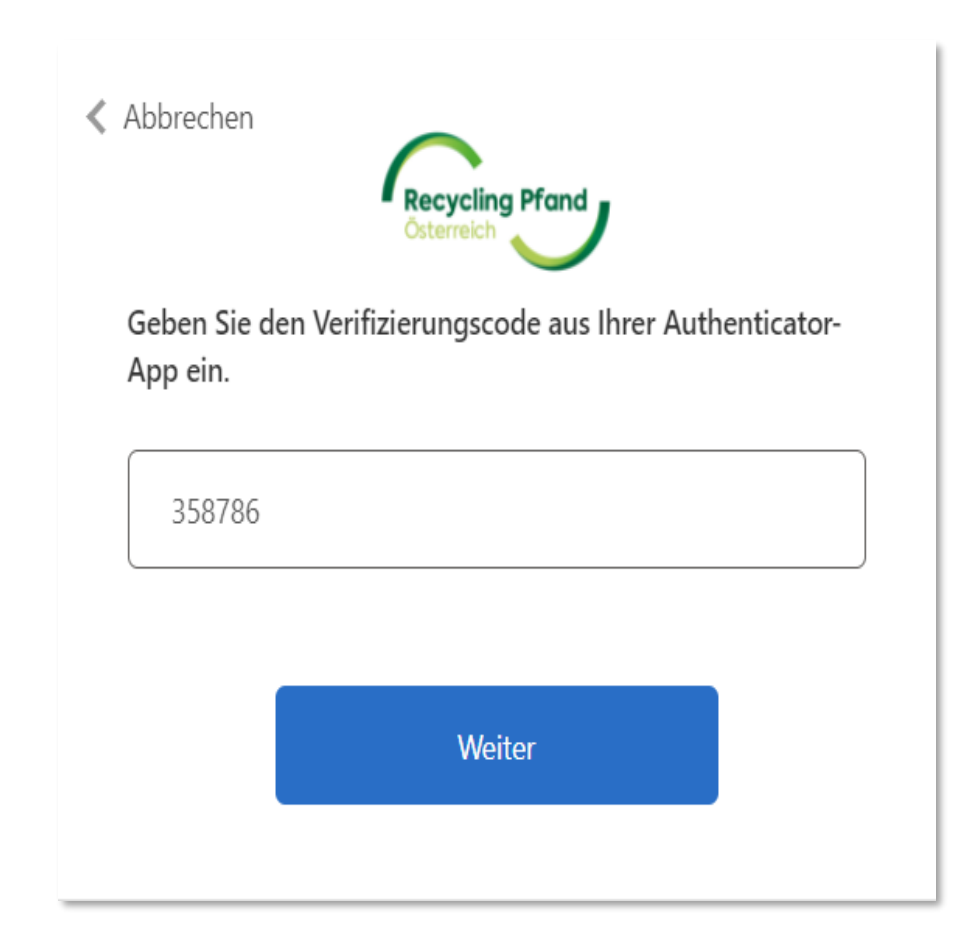

- Nachdem Sie über den Link aus dem Einladungs-Email ins EWP Portal eingestiegen sind, müssen Sie sich mit Ihrer E-Mail-Adresse und dem Passwort einloggen.
- In dem E-Mail wird auch angezeigt zu welcher Organisation und in welcher Rolle sie eingeladen wurden.
- Geben Sie danach den Code (welcher sich alle 30 sek. ändert) aus Ihrer Authenticator App hinein und sie sehen sofort Ihre Organisation.
- Auf unserer Homepage finden Sie ein eigenes Beschreibungsvideo, wie man die MS Authenticator App herunter lädt und benutzt.

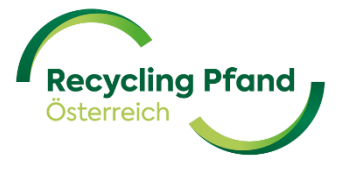

### Wichtige Anmerkung für den Key User bei Berechtigung Mitarbeiter Rücknahmestelle

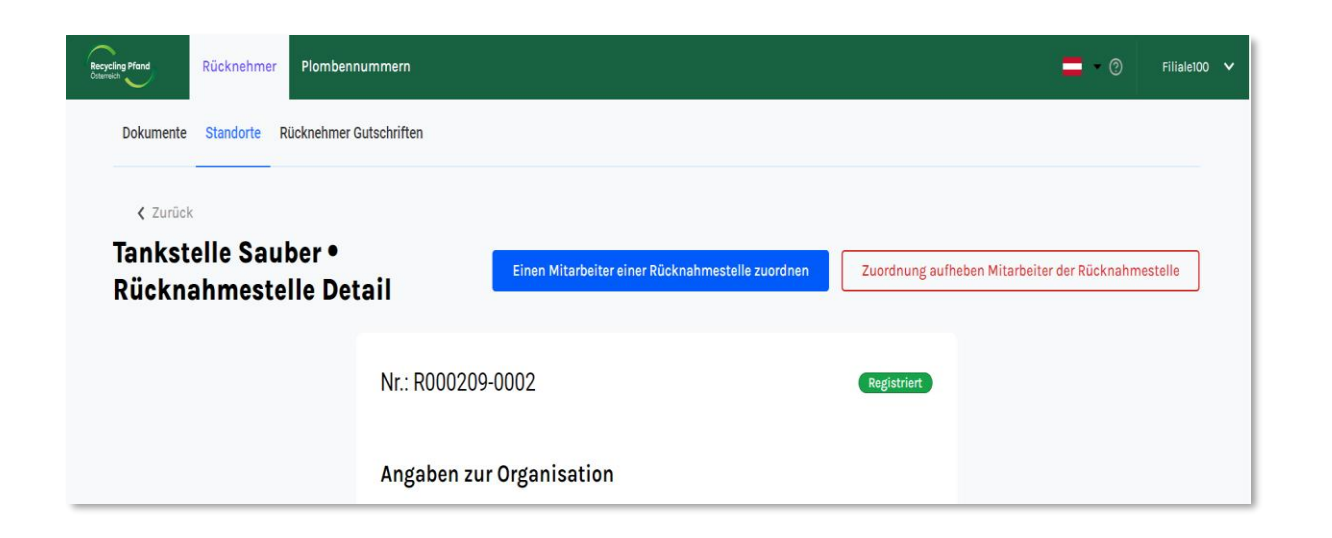

- Sie, als Key User der Organisation haben einen Mitarbeiter zu Ihrer Organisation eingeladen.
- Nach der erfolgreichen Registrierung durch den eingeladenen Mitarbeiter, ist im Anschluss noch ein weiterer Schritt für den Key User notwendig.
- Damit dieser Mitarbeiter auch richtig zugeordnet wird, müssen Sie zur Standortübersicht wechseln
- Wählen Sie die gewünschte Rücknahmestelle
- Ordnen Sie den Mitarbeiter dieser Rücknahmestelle oder mehreren zu

Einen Mitarbeiter einer Rücknahmestelle zuordnen

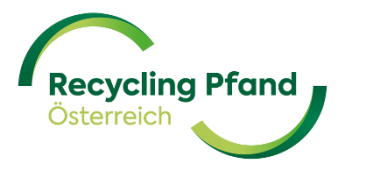

### Mitarbeiter einer Rücknahmestelle zuordnen

| Einen Mitarbeiter einer<br>Rücknahmestelle zuordnen |            |  |
|-----------------------------------------------------|------------|--|
| E-Mail                                              |            |  |
| ewp.benutzerrollen@gmail.com                        | + Zuweisen |  |

 Es erscheint automatisch die Liste der möglichen Mitarbeiter mit E-Mail-Adresse des Mitarbeiters/Filial-E-Mail-Adresse und Sie weisen diesen der Rücknahmestelle zu.

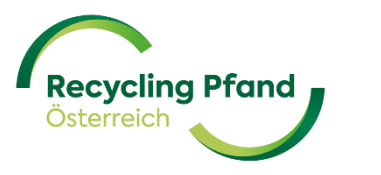

### Ansicht des Mitarbeiters der Rücknahmestelle

| Recycling | Plombennu         | mmern     |                        |                            |             | 📥 – 🕐 EWPBenutzer 🗸      |
|-----------|-------------------|-----------|------------------------|----------------------------|-------------|--------------------------|
|           | Tankstelle Sauber |           | •                      |                            |             |                          |
|           | Zugewiesene       | e Plomben | nummern                |                            |             | Plombennummer hinzufügen |
|           | Filter 👻          |           |                        |                            |             | Q Suchen                 |
|           | Plombennummer     | Eingefügt | Datum der Einführung   | Datum der letzten Änderung | Plombstatus |                          |
|           | A01957043         | Manual    | 19. Dec 2024, 17:48:33 | 19. Dec 2024, 17:51:44     | Storniert   |                          |
|           | A01957044         | Manual    | 19. Dec 2024, 17:48:33 | 19. Dec 2024, 17:51:48     | Storniert   |                          |

• Ab sofort hat der Mitarbeiter Zugriff auf die Plombennummernübersicht der Rücknahmestelle und kann neue Plombennummern hinzufügen bzw. ändern.

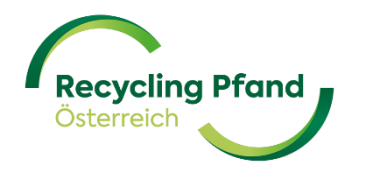

### **Ansicht des Key Users**

### **Benutzerverwaltung: Einsicht Benutzer/Rollenverwaltung**

• Jeder Key User sieht unter der Organisation, im Bereich Benutzer wie viele Benutzer angelegt wurden und welche Rollen, die jeweiligen Benutzer haben.

| Recycling<br>Osterreich | Pfand       | Plomb  | ennummern  |            |                              |                                                                                       |                 | 📕 – ?) Filiale100 🗸 |
|-------------------------|-------------|--------|------------|------------|------------------------------|---------------------------------------------------------------------------------------|-----------------|---------------------|
|                         | Anga        |        |            |            |                              |                                                                                       |                 |                     |
|                         | Benutzer:in |        |            |            |                              |                                                                                       |                 | Benutzer hinzufügen |
|                         | Fil         | ter 💌  |            |            |                              |                                                                                       | <b>Q</b> Suchen |                     |
|                         | #           | Anrede | Vorname    | Nachname   | E-Mail                       | Rollen                                                                                |                 |                     |
|                         | 1           |        | Filiale100 | Hütteldorf | ewp.apptest@gmail.com        | Organisation-Administrator, Produktspezialist, Produzent-Verkaufsberichte, Rücknehmer |                 |                     |
|                         | 2           | -      | Valentina  | Tomin      | ewp.benutzerrollen@gmail.com | Mitarbeiter RNS                                                                       |                 |                     |

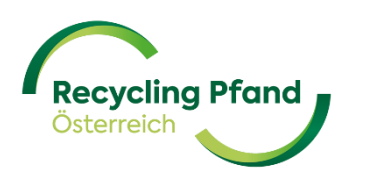